Dans le cadre de ma formation, nous avons mis en place un serveur FOG (Free Open-source Ghost) sur une VM Debian 12 via VirtualBox. FOG est un système de déploiement d'images de disque et de gestion de parc informatique. Ce serveur a été utilisé pour cloner et déployer des systèmes d'exploitation sur plusieurs machines en réseau, ce qui nous a permis de nous familiariser avec les techniques de déploiement et de maintenance à grande échelle.

Configuration de la VM :

- Système d'exploitation : Debian 12
- Processeur : 1 cœur
- Mémoire vive (RAM) : 2048 Mo
- Espace disque : 60 Go

#### Étape 1 : Préparation de l'environnement

Nous avons commencé par télécharger et installer Debian 12 sur VirtualBox. La création et la configuration de la VM, ainsi que l'installation du système d'exploitation, ont été réalisées avec succès.

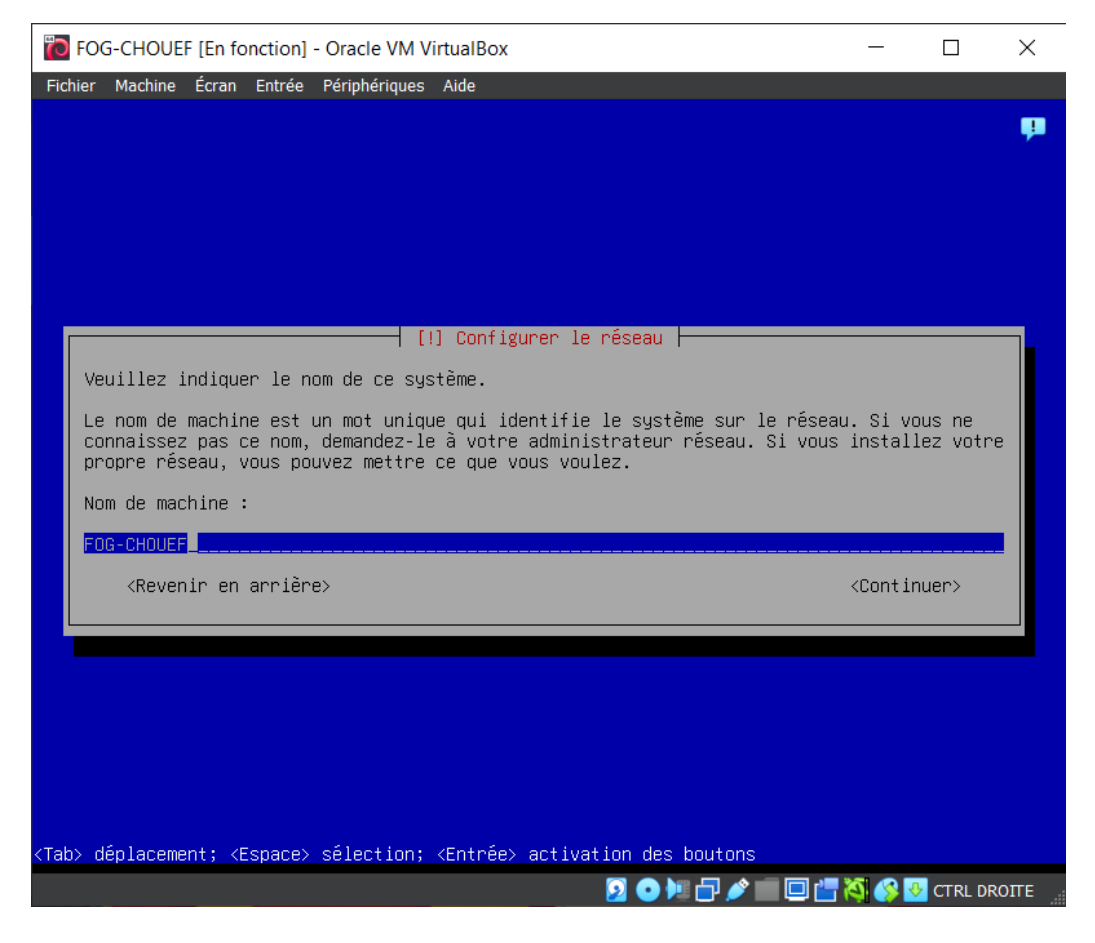

Étape 2 : Mise à jour des paquets

Ensuite, nous avons mis à jour les paquets sur la machine Debian 12 en utilisant les commandes suivantes :

• apt-get update && apt-get upgrade (Preuve : Capture d'écran du terminal après la mise à jour des paquets)

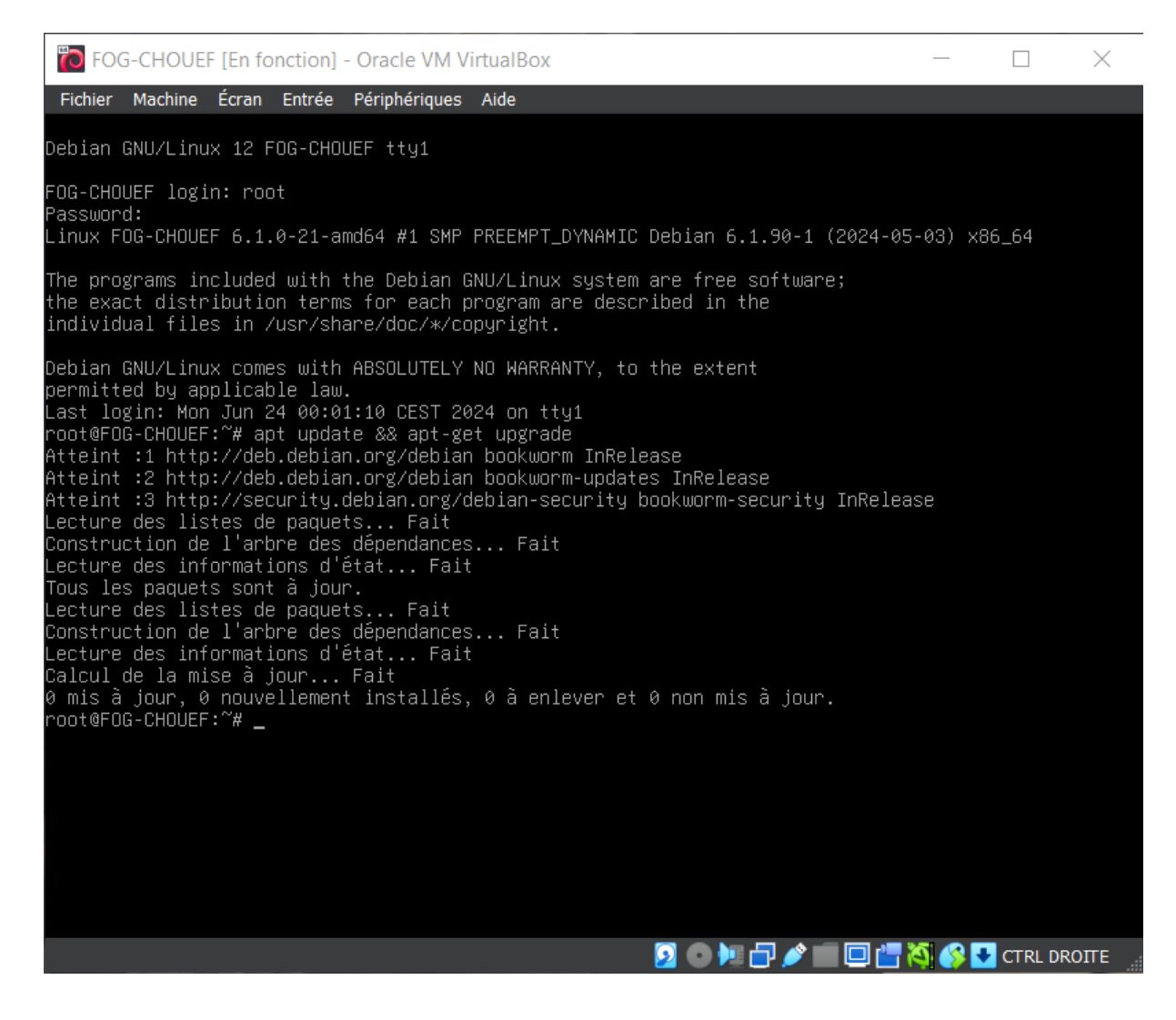

#### Étape 3 : Installation des prérequis

Pour installer les prérequis nécessaires à FOG, nous avons exécuté les commandes suivantes :

• apt-get install -y apache2 mariadb-server php php-cli php-mysql php-gd phpjson php-php-gettext curl

| FOG-CHOUEF [En fonction] - Oracle VM VirtualBox —                                                                                                    | - 🗌                          | $\times$    |
|----------------------------------------------------------------------------------------------------|------------------------------|-------------|
| Fichier Machine Écran Entrée Périphériques Aide                                                                                                    |                              |             |
| <pre>Fichier Machine Écran Entrée Périphériques Aide Enabling module access_compat. Enabling module auth_file. Enabling module auth_file. Enabling module auth_file. Enabling module auth_file. Enabling module auth_user. Enabling module alias. Enabling module autoridex. Enabling module autoridex. Enabling module new. Enabling module new. Enabling module negotiation. Enabling module setenvif. Enabling module filter. Enabling module deflate. Enabling module deflate. Enabling module deflate. Enabling module deflate. Enabling module deflate. Enabling module etqtimeout. Enabling module etqtimeout. Enabling conf charset. Enabling conf localized-error-pages. Enabling conf serve-cgiloin. Enabling conf serve-cgiloin. Enabling site 000-default. info: Switch to mom prefork for package libapache2-mod-php8.2 Module mpm_event disabled. Enabling module php8.2. Created symlink /etc/systemd/system/multi-user.target.wants/apache2.service → /lib/system/apache-htcacheclean.service. Paramétrage de php 6.2 (8.2.20-17'deflo21) Paramétrage de php (2:8.2.493) Traitement des actions différées (« triggers ») pour man-db (2.11.2-2) Traitement des actions différées (« triggers ») pour libc-bin (2.36-34tedbl22) </pre> | stemd/system<br>ce → /lib/sy | ı∕ap<br>ste |
| Traitement des actions différées (« triggers ») pour fibc-dif (2.36-94060/20/)<br>Traitement des actions différées (« triggers ») pour mariado-server (1:10.11.6-04deb/<br>Traitement des actions différées (« triggers ») pour libapache2 <u>-mod-php8.2 (8.2.20-1~</u> (                                                                                                    | 2u1)<br>deb12u1)             |             |
| root@FOG-CHOUEF:~# _                                                                                                    |                              | •           |
| 🧕 🖸 📜 🖉 🖉 🛄 🖸 🚰 🚺 🖉                                                                                                    | 😵 💽 CTRL DRO                 | OITE        |

## Étape 4 : Téléchargement et installation de FOG

Le téléchargement et l'installation de FOG ont été réalisés avec les commandes suivantes :

- cd /tmp
- wget <u>https://github.com/FOGProject/fogproject/archive/refs/tags/1.5.9.tar.gz</u>
- tar -xzvf 1.5.9.tar.gz
- cd fogproject-1.5.9/bin
- ./installfog.sh

| FOG-CHOUEF [En fonction] - Oracle VM VirtualBox                                                                                                    | _     | $\times$ |
|----------------------------------------------------------------------------------------------------|-------|----------|
| <pre>FOG-CHOUEF [En fonction] - Oracle VM VirtualBox</pre> Fode-CHOUEF [En fonction] - Oracle VM VirtualBox Foderon Entrie Principal Action Principal Action Principal Action Principal Action Principal Principal Princi Principal Prinformal Principal Principal Principal P |       |          |
| root@FUG-CHUUEF:/tmp/togproject-1.5.9/bin# _<br>🦻 💿 🐚 🗗 🎓 💼 回 📑                                                                                                    | X 🚱 🖬 | отг      |

## Étape 5 : Configuration du serveur FOG

Pendant l'installation, le script d'installation de FOG nous a guidés à travers plusieurs étapes de configuration. Nous avons suivi les instructions à l'écran pour configurer les paramètres de base, tels que l'adresse IP du serveur et les paramètres de la base de données.

- Choisir le type d'installation : Normal
- Nom du serveur : FOG-CHOUEF
- Adresse IP : 192.168.1.100
- Routeur : 192.168.1.1

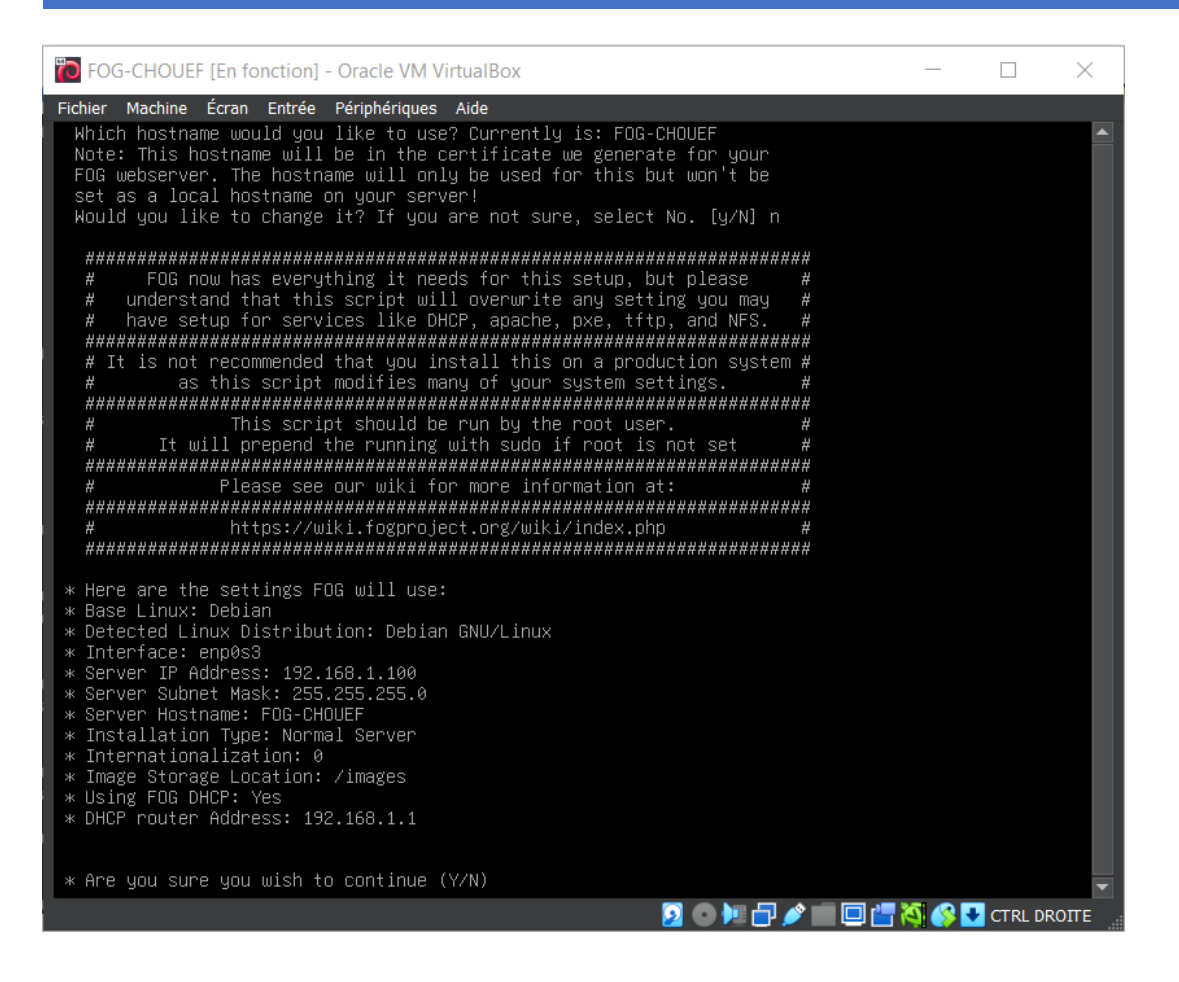

| POG-CHOUEF [En fonction] - Oracle VM VirtualBox                                                                                                    | _    |         | $\times$ |
|----------------------------------------------------------------------------------------------------|------|---------|----------|
| Ficher       Machine       Écran       Entrée       Périphériques       Aide         *       Stopping       FOGMulticastManager.service       Service       OK         *       Stopping       FOGImageReplicator.service       Service       OK         *       Stopping       FOGSnapinReplicator.service       Service       OK         *       Stopping       FOGSnapinReplicator.service       Service       OK         *       Stopping       FOGSnapinHash.service       Service       OK         *       Stopping       FOGSnapinHash.service       Service       OK         *       Stopping       FOGSnapinHash.service       Service       OK         *       Stopping       FOGSnapinHash.service       Service       OK         *       Stopping       FOGENapinHash.service       Service       OK         *       Stopping       POGPingHosts.service       Stopping       OK         *       Stopping       POGPingHosts.service       Stopping       OK         *       Stopping       POGPingHosts.service       Stopping       OK         *       Stopping       WSQL       Setting       UP       Stopping         *       Stopping |      |         |          |
| * You still need to install/update your database schema.<br>* This can be done by opening a web browser and going to:                                                                                                    |      |         |          |
| http://192.168.1.100/fog/management                                                                                                    |      |         |          |
| * Press [Enter] key when database is updated/installed.                                                                                                    |      |         | <b>•</b> |
| 2 O M 🗗 🖉 🔳 🗖 🚰                                                                                                    | 10 5 | CTRL DR | ΟΠΈ      |

# Étape 6 : Finalisation de l'installation via l'interface web

L'installation de FOG a été finalisée en accédant à l'URL du serveur FOG et en suivant les étapes de configuration dans l'interface web :

• http://192.168.1.100/fog/management

| To XFCE-CHOUEF [En fonction] - Oracle VM VirtualBox                                                                                                    |                                                                 |                                        | _                                  |                    | ×                  |  |
|----------------------------------------------------------------------------------------------------|-----------------------------------------------------------------|----------------------------------------|------------------------------------|--------------------|--------------------|--|
| Fichier Machine Écran Entrée Périphériques Aide                                                                                                    |                                                                 |                                        |                                    |                    |                    |  |
| * Applications 😺 Database Schema Installer                                                                                                    |                                                                 |                                        | ÷ 🔍                                | 2024-06-2<br>05:04 | <sup>24</sup> root |  |
| 👋 💆 pfSense - Login X 🕝 Database Schema Installer 🖓                                                                                                    | +                                                               | $\sim$                                 |                                    | - "                | ×                  |  |
| $\leftarrow \rightarrow$ C () $\&$ 192.168.1.100/fog/management/?node=scl                                                                                                    | nema                                                            | ☆                                      | 6                                  | 9 L                | ≡                  |  |
| FOG Project                                                                                                    |                                                                 |                                        |                                    |                    |                    |  |
| Install/Update                                                                                                    |                                                                 |                                        |                                    |                    |                    |  |
|                                                                                                    |                                                                 |                                        |                                    |                    |                    |  |
| If you would like to backup your FOG database you can do so using MySQL Administrator or by running the following command in a terminal window (Applications->System Tools->Terminal), this will save the backup in your home directory.                                                                     |                                                                 |                                        |                                    |                    |                    |  |
| mysqldumpallow-keywords -x -v fog > fogbackup.sql                                                                                                    |                                                                 |                                        |                                    |                    |                    |  |
| Your FOG database schema is not up to date, either because you have<br>this is an upgrade, there will be a database backup stored on your FOG<br>/home/fogDBbackups. Should anything go wrong, this backup will enable<br>Are you sure you wish to install or update the FOG database?<br>Install/Update Now | updated or this is<br>server defaulting<br>a you to return to t | a new FO<br>under the t<br>the previou | G installa<br>iolder<br>is install | ation. If          | d.                 |  |
|                                                                                                    |                                                                 |                                        |                                    |                    |                    |  |
| 2 (                                                                                                    | ) 🔰 🗗 🌶 💼                                                       | 🗆 📇 🟹                                  | 🏈 🛃                                | CTRL DRO           | ΟΠΈ                |  |

| Tre-CHOUEF [En fonction] - Oracle VM VirtualBox                                              |             |             | ×                    |
|----------------------------------------------------------------------------------------------|-------------|-------------|----------------------|
| Fichier Machine Écran Entrée Périphériques Aide                                              | <u> </u>    | 2024-06     | -24                  |
| X Applications = O Mozilla Firefox                                                           | Si • ₹      | 05:06       | s <sup>24</sup> root |
| ●              ∑ pfSense - Login                                                             | $\sim$      | _ •         | ×                    |
| $\leftarrow \rightarrow$ C () $\stackrel{>}{\geq}$ 192.168.1.100/fog/management/?node=schema | ☆           | യ പ്        | ≡                    |
| FOG Project                                                                                  |             |             |                      |
| Install / Update Successful!                                                                 |             |             |                      |
| Click here to login                                                                          |             |             |                      |
|                                                                                              |             |             |                      |
|                                                                                              |             |             |                      |
|                                                                                              |             |             |                      |
|                                                                                              |             |             |                      |
|                                                                                              |             |             |                      |
|                                                                                              |             |             |                      |
|                                                                                              |             |             |                      |
|                                                                                              |             |             |                      |
|                                                                                              |             |             |                      |
|                                                                                              |             |             |                      |
|                                                                                              |             |             |                      |
| Credits FOG Client Donate to FOG                                                             |             |             |                      |
| 2 O M 🗃 🖉                                                                                    | iii 🗆 📇 🏹 🎸 | 🛛 🕶 CTRL DF | ROITE                |

## Étape 7 : Sécurisation et finalisation

Pour sécuriser l'installation, nous avons changé les mots de passe par défaut et configuré les paramètres de sécurité recommandés dans l'interface de gestion de FOG. Nous avons également supprimé le fichier d'installation :

• rm /tmp/fogproject-1.5.10/bin/installfog.sh

| FOG-CHOUEF [En fonction] - Orac                                                                                                    | cle VM VirtualBox —                                                                                                    | $\times$ |
|----------------------------------------------------------------------------------------------------|----------------------------------------------------------------------------------------------------|----------|
| Fichier Machine Écran Entrée Périp<br>1572880 drwxrwxr-x 11 root root<br>1581770 drwxr-xr-x 2 root root<br>1575046 -rwxrwxr-x 1 root root<br>root@FOG-CHOUEF:/tmp/fogproject<br>total 40                    | hériques Aide<br>4096 24 juin 04:57<br>4096 24 juin 04:55 error_logs<br>25340 31 mars 2023 installfog.sh<br>-1.5.10/bin# ls -lia                                    | <b>^</b> |
| 1575041 drwxrwxr-x 3 root root<br>1572880 drwxrwxr-x 11 root root<br>1581770 drwxr-xr-x 2 root root<br>1575046 -rwxrwxr-x 1 root root<br>root@FOG-CHOUEF:/tmp/fogproject<br>total 40                        | 4096 24 juin 04:55 .<br>4096 24 juin 04:57<br>4096 24 juin 04:55 error_logs<br>25340 31 mars 2023 installfog.sh<br>-1.5.10/bin# ls -lia                             |          |
| 1575041 drwxrwxr-x 3 root root<br>1572880 drwxrwxr-x 11 root root<br>1581770 drwxr-xr-x 2 root root<br>1575046 -rwxrwxr-x 1 root root<br>root@FOG-CHOUEF:/tmp/fogproject<br>total 40                        | 4096 24 juin 04:55 .<br>4096 24 juin 04:57<br>4096 24 juin 04:55 error_logs<br>25340 31 mars 2023 installfog.sh<br>-1.5.10/bin# ls -lia                             |          |
| 1575041 drwxrwxr-x 3 root root<br>1572880 drwxrwxr-x 11 root root<br>1581770 drwxr-xr-x 2 root root<br>1575046 -rwxrrwxr-x 1 root root<br>root@FOG-CHOUEF:/tmp/fogproject<br>total 40                       | 4096 24 juin 04:55 .<br>4096 24 juin 04:57<br>4096 24 juin 04:55 error_logs<br>25340 31 mars 2023 installfog.sh<br>-1.5.10/bin# ls -lia                             |          |
| 1575941 drwxrwxr-x 3 root root<br>1572880 drwxrwxr-x 11 root root<br>1581770 drwxr-xr-x 2 root root<br>1575946 -rwxrwxr-x 1 root root<br>root@FOG-CHOUEF:/tmp/fogproject<br>total 40                        | 4096 24 juin 04:55 .<br>4096 24 juin 04:57<br>4096 24 juin 04:55 error_logs<br>25340 31 mars 2023 installfog.sh<br>-1.5.10/bin# ls -lia                             |          |
| 1575941 drwxrwxr-x 3 root root<br>1575880 drwxrwxr-x 11 root root<br>1581770 drwxr-xr-x 2 root root<br>1575046 -rwxrwxr-x 1 root root<br>root@FOG-CHOUEF:/tmp/fogproject<br>root@FOG-CHOUEF:/tmp/fogproject | 4096 24 juin 04:55 .<br>4096 24 juin 04:57<br>4096 24 juin 04:55 error_logs<br>25340 31 mars 2023 installfog.sh<br>-1.5.10/bin# rm installfog.sh<br>-1.5.10/bin# ls |          |
| error_logs<br>root@FOG-CHOUEF:/tmp/fogproject                                                                                                    | -1.5.10/bin# _                                                                                                    | <b>•</b> |
|                                                                                                    | 💈 💿 🏓 🗗 🖉 🔚 🔚 🦉 💽 CTRL DROI                                                                                                    | ITE "    |
| XFCE-CHOUEF [En fonction] - Ora                                                                                                    | acle VM VirtualBox — 🗆 >                                                                                                    | < .      |
| Applications : (a) User API Settings -                                                                                                    | - Mozil                                                                                                    | root     |
| 🔞 🗾 pfSense - Login                                                                                                    | × (F) User API Settings × + · · - ·                                                                                                    | ×        |
| ← → C O & or 1                                                                                                    | 92.168.1.100/fog/management/index.php?node=user⊂= 分 空 鉛 =                                                                                                    |          |
| FOG Project Search                                                                                                    |                                                                                                    |          |
|                                                                                                    |                                                                                                    |          |
| E 4 🕂 🗘                                                                                                    | ▓ ☴ ▙ ∕                                                                                                    |          |
| Info - General Change                                                                                                    | password API Settings Delete                                                                                                    |          |
| Main Menu                                                                                                    |                                                                                                    |          |
| Intern Mond                                                                                                    | Liser Change Password                                                                                                    |          |
|                                                                                                    | User Change Password                                                                                                    |          |
| List All Users                                                                                                    | User Change Password User Password                                                                                                    |          |
| List All Users<br>Create New<br>User                                                                                                    | User Change Password User Password User Password Ø eeeeeeeeeeeeeeeeeeeeeeeeeeeeeeeeeee                                                                              |          |
| List All Users<br>Create New<br>User<br>Export Users                                                                                                    | User Change Password User Password User Password (confirm) Update Password?                                                                                         |          |
| List All Users<br>Create New<br>User<br>Export Users<br>Import Users                                                                                                    | User Change Password User Password User Password (confirm) Update Password?                                                                                         |          |
| List All Users<br>Create New<br>User<br>Export Users<br>Import Users<br>Credits FOG Client Donate                                                                                                    | User Change Password User Password User Password (confirm) Update Password?                                                                                         |          |

Nous pouvons à présent utiliser FOG pour aspirer un master et le déployer sur d'autres machines.

### Conclusion :

En conclusion, cette mission m'a permis de développer et de valider mes compétences en administration de systèmes et réseaux, conformément aux exigences du module [Gérer le patrimoine informatique]. J'ai démontré ma capacité à installer, configurer et sécuriser un serveur de déploiement d'images de disque avec FOG. Ce projet m'a également sensibilisé aux enjeux de la gestion de parc informatique et du déploiement à grande échelle en entreprise.